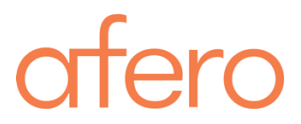

# **Tech Note**

# Factory Provisioning Guide for nRF52 Products

January 15, 2019 - Version 2.3

| Introduction                                            | 1 |
|---------------------------------------------------------|---|
| Prerequisites                                           | 2 |
| Factory Programmer Block Diagram                        | 2 |
| Step 1. Design Your Board for Mass Production           | 2 |
| Step 2. First-Time Setup                                | 3 |
| Step 3. Program the ASR Module                          | 4 |
| Step 4. Program the Host MCU                            | 5 |
| Step 5. Perform Post-Provisioning Label Validation Test | 5 |
| Step 6. Register the Device with the Afero Cloud        | 6 |
| Appendices                                              | 7 |
| Customizing the Label                                   | 7 |
| Adding a Path to Windows Environment Variables          | 9 |
|                                                         |   |

#### Introduction

This document describes the factory provisioning process for devices employing the nRF52 module. Once your product has gone through this process, it will be ready to communicate with the Afero Cloud and the Afero mobile application.

Note that devices programmed with a **production** device profile are no longer considered "development" devices. This means you won't be able to use the Afero Profile Editor to change how the final product ("production device") behaves. Changing a production device's profile requires re-flashing the device or pushing a new profile over-the-air (OTA).

The Afero Customer Enablement (ACE) team will work closely with your designers during the Prototype phase to ensure a smooth transition from Prototype to Production.

## **Prerequisites**

Prerequisites to the process are as follows:

- 1. The device profile binary created in the Prototype phase is final and **signed** by Afero. A signed device profile is ready for production and cannot be altered or corrupted; the process uses a cryptographic hash to validate authenticity and integrity.
- 2. The Afero Firmware Specification, "<u>Preferred Pin Mappings for Nordic nRF52 BLE Chipsets</u>", PN D-LIT-00065-00.
- 3. An FTP site has been established to facilitate file sharing between your manufacturing team and Afero. Make sure you have received the FTP directory name and account credentials from Afero.

## **Factory Programmer Block Diagram**

The diagram below illustrates the connections for the host MCU, ASR module, and the associated factory programmers:

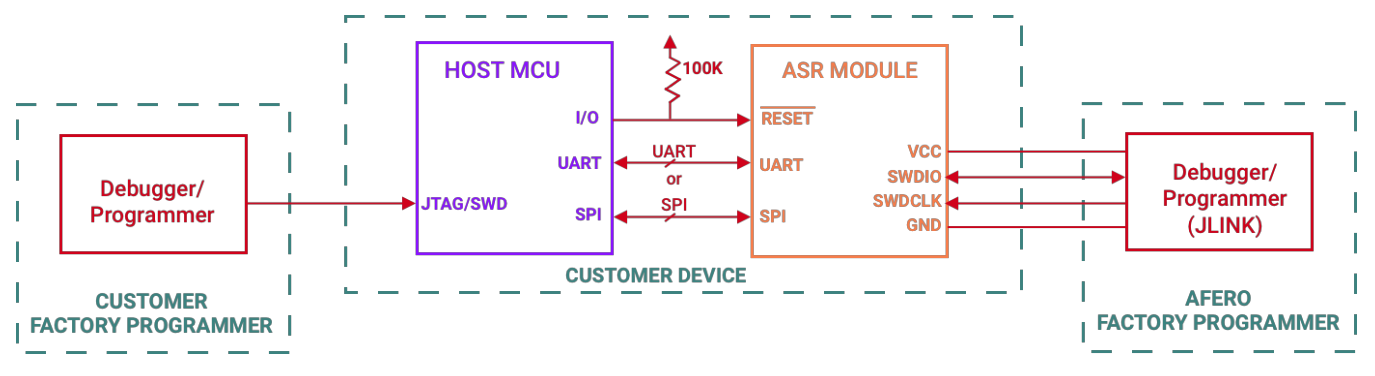

## **Step 1. Design Your Board for Mass Production**

Your final product board layout must accommodate the Afero provisioning requirements described below:

 The circuit design must expose the nRF52 programming pins used to load the production Afero device profile and latest firmware. The relevant pin functions are shown below; to find the actual pin numbers, please use the Afero Firmware Specification, "<u>Preferred Pin Mappings for Nordic nRF52</u> <u>BLE Chipsets</u>", PN D-LIT-00065-00 to map the Pin Functions shown below to the actual Pin Locations for your chipset manufacturer:

| PIN FUNCTION                                                 |
|--------------------------------------------------------------|
| VDD                                                          |
| VSS (GND)                                                    |
| UART RX (Optional – Supports Profile Flash and RF Test Mode) |
| UART TX (Optional – Supports Profile Flash and RF Test Mode) |
| SWDIO                                                        |
| SWDCLK                                                       |

- Make sure that the connections (e.g., pads) on your circuit board are physically accessible so your provisioning fixture can connect to them easily in the factory.
- You may decide to expose programming pins on an internal circuit board, or on the outside of your product's enclosure. Your final design should consider the overall cost of production and the service life of the product.
- Deciding to expose test pins outside the enclosure adds expense, but it allows you to program, label, and test the fully-assembled product in the factory. This strategy also supports testing in a service center without disassembling a product that has been returned.

### **Step 2. First-Time Setup**

- 1. Set up the PC and required software.
  - a. You will need a PC running Windows 7 or later.

**Important!** Check the name of your PC to make sure it does **not** contain any non-Unicode characters. Only UTF-8 characters are supported by the AFP so if your machine name does not comply with this requirement, please change the name of your Windows PC. You can check and edit the name by clicking the lower-left Windows menu, then selecting **(Settings)** > System > About > Rename this PC.

- b. Install the latest version of Python 2.7 from <u>https://www.python.org/downloads/</u>. (On the date of this writing the latest is Python 2.7.15 with this direct link: <u>https://www.python.org/downloads/release/python-2715/</u>.)
- c. Add c:\python27 and c:\python27\scripts to the environment path variables. For help on how to do this on Windows, please go to <u>Adding a Path to Windows Environment Variables</u>.
- d. Open Windows Command Prompt with administrator privilege and run these two commands:

pip install pip -U pip install pyserial

- e. Install 7-Zip from https://7zip.org.
- f. Install Notepad++ from https://notepad-plus-plus.org.
- 2. Set up the factory provisioning fixture and debugger/programmer (such as a SEGGER J-Link, which is used as an example in the instructions that follow).
  - a. The factory provisioning fixture is a jig that is connected to the PC and that 1) supplies power, and 2) creates a physical connection between the nRF52 and a PC running a Python script. The provisioning fixture must supply 2.4 3.5V DC to VDD, and Ground to GND.
  - b. The SEGGER J-Link debugger/programmer communicates with the provisioning fixture to flash the firmware images. The J-Link is connected to the SWDIO and SWDCLK pins on the nRF52. The SEGGER J-Link also monitors VDD and GND. (See <u>https://www.segger.com/products/debug-probes/j-link/models/j-link-base/</u>.)

To install the J-Link driver go to <u>https://www.segger.com/downloads/jlink/#j-</u> <u>linksoftwareanddocumentationpack</u> and download "J-Link Software and Documentation Pack for Windows". After installation, be sure to add J-Link to your environment path variable.

- 3. Set up the label printer.
  - a. You will need to procure a printer that connects to the PC for generating the device labels, which includes the QR code. Standard label sizes are:
    - Labels that are placed on the module are 0.5-in tall by 1-inch wide.
    - Labels placed on the appliance or device are **30mm tall by 45mm wide**. Recommended (supported) label printers are both 300dpi:
    - Zebra Gx430t, or
    - Zebra 105SL Plus

**Note!** Be sure to install the correct Zebra print driver on Windows and verify that the printer appears in Settings > Printers and Scanners. Print a test page.

b. Customize the appropriate .json printer label file, included in the unzipped factory package \targets\ProgrammerName\labels\ subdirectory. The files are named by printer model. Read details about default settings and the values you must customize in <u>Customizing the Label</u> below.

### Step 3. Program the ASR Module

**Important!** Afero recommends that you program the ASR module **first** to ensure that the host MCU is not running code that will hold ASR in RESET or otherwise interfere with the ASR programming step.

Most MCUs are designed with the I/Os floating; as a result, the ASR RESET line between the MCU and ASR will float if the MCU program has been erased or is held in reset. An external pullup on the ASR RESET line is a good practice.

Follow the steps below to program your ASR module:

- 1. Connect the provisioning fixture to a switchable power supply and your PC. The provisioning fixture will interface with the assembled board, supplying power to and communicating with the nRF52.
- 2. Use 7-Zip to unzip the encrypted file afp2-*ProgrammerName-BuildNumber*.zip to a convenient location on your C: drive. To unzip, highlight the zip file, then right-click to select 7-Zip> Extract to afp2-*ProgrammerName-BuildNumber*. You will need a password to unzip the file, which Afero will give you.
- 3. Customize the config.json file, located in the targets\*ProgrammerName*\ directory in the unzipped factory package. Use Notepad++ to edit the file.

Fields that must be customized are marked with the value CHANGE\_ME. These customized values and required and will appear in the factory database record.

- 4. Complete the printer setup:
  - a. Open a command line window and navigate to the folder in which the programmer package was unzipped.
  - b. Within that directory, go to the core\util directory by typing:

cd core\util

- c. You will find printer configuration scripts (batch files) used to map the Zebra printer to LPT1:
  - setup-zebra-105SL.bat
  - setup-zebra-gx430t.bat

**Note:** If you are running the programmer on a non-English PC, you must edit the appropriate batch file to reference the correct path to the prncntg.vrb file, given your locale.

For example, this line in the batch file contains the **en-US** locale in the path:

cscript C:\Windows\System32\Printing\_Admin\_Scripts\en-US\prncnfg.vbs -t -p "ZDesigner GX430t" +shared -h ZEBRA300

Make sure your printer's batch file references the locale being used on your PC.

d. Run the appropriate script for the printer that the factory will be using.

Note: If the printer you are using is not one of the two listed, the .bat scripts can be copied and the name changed to match the printer being installed; however, the label configuration files referenced above in Step 2 > Substep 3b may not be compatible with your printer.

- 5. Connect the assembled board to the provisioning fixture.
- 6. Apply power to the fixture and run the Factory Provisioning batch file script from the command line in the unzipped AFP2 directory:

afp-ProgrammerName.bat

- 7. You will receive a "PASS" prompt when the programming is completed. You can then power down the provisioning fixture and remove the board.
- 8. A corresponding QR code will emerge from the QR code printer.
- 9. The script creates a .afero factory file that contains device-specific values. You will find this file in the \_output directory. Read more about what you will need to do with this file in <u>Step 6</u> below.

#### **Step 4. Program the Host MCU**

Follow the steps below to program the host MCU after programming the ASR:

- 1. Program the host MCU according to the relevant process.
- 2. Perform factory testing for the host MCU.

**Important!** If you must program the host MCU before ASR (preference is to program ASR first), the code on the host MCU **must be designed so the ASR RESET line is not held low during ASR programming**.

#### **Step 5. Perform Post-Provisioning Label Validation Test**

Perform a post-provisioning test to ensure the QR label on the product is ready for the end user to scan.

The AFP2 script outputs the Association ID and Device ID each time a device is provisioned successfully. The operator should compare the on-screen values to the printed QR code to ensure an accurate device-to-label match.

## Step 6. Register the Device with the Afero Cloud

1. The provisioning script will generate a factory file in text format in the \_output directory named:

01\_ComputerName\_ProgrammerName\_YYYYMMDDTimeZone.afero.

The 01 designates the Factory File Type and will always be 01 for this output file. This file is comma-separated and contains the fields listed below by default:

- profile version id
- profile fw type
- bootloader version id
- bootloader fw type
- app version id
- app fw type
- wifi version id
- wifi fw type
- device id
- association id
- company code
- ble mac

Assuming you have customized the config.json configuration file as part of <u>Step 3 > Sub-step 3</u> above, the modified fields will also be included in the file:

- partNo
- manufacturer
- factory
- station id
- hw version
- 2. Post this .afero file to an FTP site in a directory specified by Afero.
- 3. Once the file has been processed by Afero, it is **moved** to a Completed directory; the factory is left with a record of devices in a separate FTP folder.

## **Appendices**

#### Customizing the Label

The QR code contains an Association ID that is used by the Afero mobile app to onboard the device. It is critical that the correct QR code label be physically applied to the nRF52 that generated it.

Every label must include the following two pieces of information:

- QR code, and
- Plain-text version of the Association ID

For more technical QR code information, please refer to the Afero Developer Portal, <u>QR Codes for Afero</u> <u>Products</u> page.

The AFP2 Factory Provisioning package includes . j son files that define the elements of the QR code + text label. The reference code in these files is compatible with Zebra printers (ZPL format) and is commented for ease of use.

#### By default, the following configuration is defined in the reference code:

- Standard label sizes: 1.5-inch x 0.5-inch (module label) in 300dpi, and 45x30mm (customer-visible label) in 300dpi
- Supported 300dpi printers: Zebra 105SL Plus or Zebra GX430T
- Module label includes P/N (part number) and FCCID, which must be filled out by the customer/manufacturer

If the print job settings require customization, the operator can do that in the correct .json file, found in the targets\labels\ directory:

#### **Print Components**

```
description (select which components are to be printed here) True or False
aId (association ID) TRUE (Mandatory)
dId (device ID) TRUE (Mandatory)
qr (QR code) TRUE (Mandatory)
fcc (FCC ID) (Optional)
pn (Part Number) (Optional)
blobs (Optional Graphical elements such as lines or logos)
```

Printer

```
description (Printer and Printing Configuration)
printer_dpi (600/300/200)
v_align_dots (Used to fine tune vertical placement. Value from -120 to 120)
h_align_dots (Used to fine tune vertical placement. Value from -120 to 120)
print_darkness (Used to set print darkness. Value from 0-30)
print_rate (Inches per minute. Value from 1-4)
copies (Number of copies to print)
```

label

```
description (Information on label loaded in the printer)
inches
width_inches (Width of label in inches)
height_inches (Height of label in inches)
```

qr

```
description (Code information)
magnification (Size of printed QR code. Value from 1-10)
x_{coord} (Coordinate of the left edge of the QR code in DOTS)
y_{coord} (Coordinate of the bottom edge of the QR code in DOTS)
aid
description (Association ID information)
font_type (Zebra built in fonts: A,B,D E,F,G,H,O,P,Q,R,S,T,U,V)
font_width (Printed width of the font in DOTS)
font_height (Printed height of the font in DOTS)
line_spacing (Spacing between the two lines of association ID)
char_chunk_size (Number of characters in each printed chunk)
chunks_per_line (Number of character chunks per line)
hyphen_font_type (Zebra built in fonts: A,B,D E,F,G,H,O,P,Q,R,S,T,U,V)
hyphen_font_width (Printed width of each font in DOTS)
hyphen_font_height (Printed height of each font in DOTS)
x_{coord}: (x coordinate of the left edge of the association ID in DOTS)
y_{coord}: (y coordinate of the bottom edge of the association ID in DOTS)
```

#### Adding a Path to Windows Environment Variables

Before programming ASR-1 you must install Python 2.7 and the driver for the SEGGER J-Link. Be sure to install to the default locations on your PC.

Before the provisioning script can run successfully you will need to add to your environment variables the path to these executables. Note that these instructions are for Windows 10, but should be similar for other versions of Windows:

1. Click the Windows icon in the far-lower-right of your desktop, then click the Settings icon to open the Settings window:

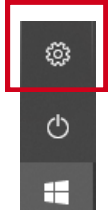

Windows Settings opens, where you should start typing "envi", as shown. Select "Edit the system environment variables" as indicated above by the red arrow to open the System Properties window.

| Settings | – 🗆 X                                                                              |
|----------|------------------------------------------------------------------------------------|
|          | Windows Settings                                                                   |
|          | envi ×                                                                             |
|          | Edit environment variables for your<br>account                                     |
| 旦        | Syste<br>Displ<br>power                                                            |
|          | Phone<br>Link your Android, iPhone Network & Internet<br>Wi-Fi, airplane mode, VPN |

2. On the System Properties window, click the **Environmental Variables** button:

| System Properties           |                |                       |              | $\times$ |
|-----------------------------|----------------|-----------------------|--------------|----------|
| Computer Name Hardware      | Advanced       | System Protection     | Remote       |          |
| You must be logged on as    | an Administrat | tor to make most of t | hese changes |          |
| Performance                 |                |                       |              | 11       |
| Visual effects, processor s | cheduling, m   | emory usage, and vir  | tual memory  |          |
|                             |                |                       | Settings     |          |
| User Profiles               |                |                       |              | 11       |
| Desktop settings related to | o your sign-in |                       |              |          |
|                             |                |                       | Settings     |          |
| Startup and Recovery        |                |                       |              |          |
| System startup, system fai  | lure, and deb  | ugging information    |              |          |
|                             |                |                       | Settings     |          |
|                             |                | Environme             | nt Variables |          |
|                             | OK             | Cancel                | Apply        |          |

3. On the Environment Variables window, select **Path** to highlight it, then click the **Edit** button:

| Variable                                                                                             | Value                                                                                                    |  |  |
|----------------------------------------------------------------------------------------------------|----------------------------------------------------------------------------------------------------|--|--|
| OneDrive                                                                                             | C:\Users\program\OneDrive                                                                                                    |  |  |
| Path<br>TEMP<br>TMP                                                                                  | C:\Users\program\AppData\Local\Microsoft\WindowsApps;C:\Progra<br>C:\Users\program\AppData\Local\Temp<br>C:\Users\program\AppData\Local\Temp                                                                                                    |  |  |
|                                                                                                    |                                                                                                    |  |  |
| stem variables                                                                                       | New Edit Delet                                                                                                    |  |  |
| stem variables<br>Variable                                                                           | New Edit Delet                                                                                                    |  |  |
| stem variables<br>Variable<br>ComSpec                                                                | New     Edit     Delet       Value     C:\WINDOWS\system32\cmd.exe                                                                                                    |  |  |
| stem variables<br>Variable<br>ComSpec<br>DriverData                                                  | New     Edit     Delet       Value     C:\WINDOWS\system32\cmd.exe       C:\Windows\System32\DriverS\DriverData                                                                                                    |  |  |
| stem variables<br>Variable<br>ComSpec<br>DriverData<br>NUMBER_OF_PROCESSORS                          | New     Edit     Delet       Value     C:\WINDOWS\system32\cmd.exe       C:\Windows\System32\Drivers\DriverData       4                                                                                                    |  |  |
| stem variables<br>Variable<br>ComSpec<br>DriverData<br>NUMBER_OF_PROCESSORS<br>OS                    | New     Edit     Delet       Value     C:\WiNDOWS\system32\cmd.exe       C:\Windows\System32\Drivers\DriverData       4     Windows_NT                                                                                                    |  |  |
| stem variables<br>Variable<br>ComSpec<br>DriverData<br>NUMBER_OF_PROCESSORS<br>OS<br>Path            | New     Edit     Delet       Value     C:\WINDOWS\system32\cmd.exe       C:\WINdows\System32\Drivers\DriverData       4     Windows_NT       C:\Program Files (x86)\Intel\iCLS Client\;C:\Program Files\Intel\iCL.                                                             |  |  |
| stem variables<br>Variable<br>ComSpec<br>DriverData<br>NUMBER_OF_PROCESSORS<br>OS<br>Path<br>PATHEXT | New     Edit     Delet       Value     C:\WINDOWS\system32\cmd.exe       C:\Windows\System32\Drivers\DriverData       4       Windows_NT       C:\Program Files (x86)\Intel\iCLS Client\;C:\Program Files\Intel\iCL.       .COM;.EXE;.BAT;.CMD;.VBS;.VBE;JS;JSE;.WSF;.WSH;.MSC |  |  |

4. The Edit environment variable window, opens. Click the New button on the right, then add the three entries for Python and J-Link as shown below.

Important! Earlier versions of Windows (<10) may require that you add paths by separating them from existing paths with a semicolon (;). Be care you **DO NOT remove any existing paths** when adding your new variable paths.

| C:\Program Files (x86)\Intel\iCLS Client\       New         C:\Program Files\Intel\iCLS Client\       Edit         %SystemRoot%\system32       Edit         %SystemRoot%       Browse         %SystemRoot%\System32\Wbem       Browse         %SYSTEMROOT%\System32\WindowsPowerShell\v1.0\       Delete         %SYSTEMROOT%\System32\OpenSSH\       Delete         C:\Program Files\PuTTY\       Delete         %SYSTEMROOT%\System32\OpenSSH\       Move Up         C:\Program Files (x86)\Intel\Intel(R) Management Engine Component       Move Up         C:\Program Files (x86)\Intel\Intel(R) Management Engine Components       Move Up         C:\Program Files (x86)\Intel\Intel(R) Management Engine Components       Move Down         C:\Program Files (x86)\Intel\Intel(R) Management Engine Components       Move Down         C:\Python27       Edit text         MTRIES:       C:\Program Files (web)\SECCER) ILINK (V640)                                                                                                    |         | Edit environment variable                                         | ×         |
|----------------------------------------------------------------------------------------------------|---------|-------------------------------------------------------------------|-----------|
| C:\Program Files (x86)\Intel\iCLS Client\       New         C:\Program Files\Intel\iCLS Client\       Edit         %SystemRoot%\system32       Edit         %SystemRoot%\System32\Wbem       Browse         %SYSTEMROOT%\System32\WindowsPowerShell\v1.0\       Delete         %SYSTEMROOT%\System32\OpenSSH\       Delete         %SYSTEMROOT%\System32\OpenSSH\       Move Up         C:\Program Files (x86)\Intel\Intel(R) Management Engine Component       Move Up         C:\Program Files (x86)\Intel\Intel(R) Management Engine Component       Move Up         C:\Program Files (x86)\Intel\Intel(R) Management Engine Component       Move Up         C:\Program Files (x86)\Intel\Intel(R) Management Engine Component       Move Down         DTHESE       C:\Python27       Edit text         NTRIES:       C:\Prearram Eiles (x86)\SECCED\ ILINK \/640       Edit text                                                                                                    |         |                                                                   |           |
| C:\Program Files\Intel\iCLS Client\<br>%SystemRoot%\system32<br>%SystemRoot%<br>%SystemRoot%\System32\Wbem<br>%SYSTEMROOT%\System32\WindowsPowerShell\v1.0\<br>C:\Program Files\PuTTV\<br>%SYSTEMROOT%\System32\OpenSSH\<br>C:\Program Files (x86)\Intel\Intel(R) Management Engine Component<br>C:\Program Files (x86)\Intel\Intel(R) Management Engine Components.DAL<br>C:\Program Files (x86)\Intel\Intel(R) Management Engine Components<br>C:\Program Files (x86)\Intel\Intel(R) Management Engine Components<br>C:\Program Files (x86)\Intel\Intel(R) Management Engine Components<br>C:\Program Files (x86)\Intel\Intel(R) Management Engine Components<br>C:\Program Files\Intel\Intel(R) Management Engine Components<br>C:\Python27<br>C:\Python27<br>STRIES:<br>C:\Python27\Scripts<br>C:\Python27\Scripts<br>C:\Python27 |         | C:\Program Files (x86)\Intel\iCLS Client\                         | New       |
| %SystemRoot%\system32       Edit         %SystemRoot%       %SystemRoot%\System32\Wbem         %SystemRoot%\System32\WindowsPowerShell\v1.0\       Browse         %SYSTEMROOT%\System32\WindowsPowerShell\v1.0\       Delete         %SYSTEMROOT%\System32\OpenSSH\       C:\Program Files\PuTTY\         C:\Program Files (x86)\Intel\Intel(R) Management Engine Component       Move Up         C:\Program Files (x86)\Intel\Intel(R) Management Engine Components\DAL       Move Up         C:\Program Files (x86)\Intel\Intel(R) Management Engine Components       Move Up         C:\Program Files (x86)\Intel\Intel(R) Management Engine Components       Move Up         C:\Program Files (x86)\Intel\Intel(R) Management Engine Components       Move Down         C:\Python27       Edit text         NTRIES:       C:\Program Files (x86)\SECCED\ ILINK_V640       Edit text                                                                                                    |         | C:\Program Files\Intel\iCLS Client\                               |           |
| %SystemRoot%         %SystemRoot%\System32\Wbem         %SystemRoot%\System32\WindowsPowerShell\v1.0\         C:\Program Files\PuTTY\         %SYSTEMROOT%\System32\OpenSSH\         C:\Program Files (x86)\Intel\Intel(R) Management Engine Component         C:\Program Files (x86)\Intel\Intel(R) Management Engine Components\DAL         C:\Program Files (x86)\Intel\Intel(R) Management Engine Components\DAL         C:\Program Files (x86)\Intel\Intel(R) Management Engine Components\DAL         C:\Program Files (x86)\Intel\Intel(R) Management Engine Components\DAL         C:\Program Files (x86)\Intel\Intel(R) Management Engine Components\IPT         Move Up         C:\Program Files (x86)\Intel\Intel(R) Management Engine Components\IPT         Move Down         C:\Python27         C:\Python27\scripts         C:\Program Files (x86)\SECCED\ ILINK_VG40                                                                                                    |         | %SystemRoot%\system32                                             | Edit      |
| %SystemRoot%\System32\Wbem       Browse         %SYSTEMROOT%\System32\WindowsPowerShell\v1.0\       Delete         C:\Program Files\PuTTY\       C:\Program Files(x86)\Intel\Intel(R) Management Engine Components         C:\Program Files (x86)\Intel\Intel(R) Management Engine Components.\DAL       Move Up         C:\Program Files (x86)\Intel\Intel(R) Management Engine Components.\DAL       Move Up         C:\Program Files (x86)\Intel\Intel(R) Management Engine Components.\DAL       Move Up         C:\Program Files (x86)\Intel\Intel(R) Management Engine Components.\DAL       Move Up         C:\Program Files (x86)\Intel\Intel(R) Management Engine Components.\DAL       Move Down         C:\Program Files (x86)\Intel\Intel(R) Management Engine Components.\IPT       Move Down         C:\Python27       C:\Python27\scripts       Edit text         C:\Program Files (x86)\SECCER) II.INK_V640       Edit text                                                                                                    |         | %SystemRoot%                                                      |           |
| %SYSTEMROOT%\System32\WindowsPowerShell\v1.0\       Delete         C:\Program Files\PuTTV\       Delete         %SYSTEMROOT%\System32\OpenSSH\       C:\Program Files (x86)\Intel\Intel(R) Management Engine Component         C:\Program Files (x86)\Intel\Intel(R) Management Engine Components\DAL       Move Up         C:\Program Files (x86)\Intel\Intel(R) Management Engine Components\DAL       Move Up         C:\Program Files (x86)\Intel\Intel(R) Management Engine Components\DAL       Move Up         C:\Program Files (x86)\Intel\Intel(R) Management Engine Components\IPT       Move Down         C:\Program Files (x86)\Intel\Intel(R) Management Engine Components\IPT       Move Down         C:\Python27       E:\Python27\scripts         C:\Python27\scripts       Edit text                                                                                                    |         | %SystemRoot%\System32\Wbem                                        | Browse    |
| C:\Program Files\PuTTY\ %SYSTEMROOT%\System32\OpenSSH\ C:\Program Files (x86)\Intel\Intel(R) Management Engine Components C:\Program Files (x86)\Intel\Intel(R) Management Engine Components.\DAL C:\Program Files (x86)\Intel\Intel(R) Management Engine Components C:\Program Files (x86)\Intel\Intel(R) Management Engine Components.\IPT C:\Program Files (x86)\Intel\Intel(R) Management Engine Components.\IPT C:\Program Files\Intel\Intel(R) Management Engine Components.\IPT C:\Python27 C:\Python27\scripts C:\Program Files (x86)\SECCEP) II INK_VG40 Edit text                                                                                                    |         | %SYSTEMROOT%\System32\WindowsPowerShell\v1.0\                     |           |
| %SYSTEMROOT%\System32\OpenSSH\         C:\Program Files (x86)\Intel\Intel(R) Management Engine Component         C:\Program Files\Intel\Intel(R) Management Engine Components\DAL         C:\Program Files (x86)\Intel\Intel(R) Management Engine Components\DAL         C:\Program Files (x86)\Intel\Intel(R) Management Engine Components\DAL         C:\Program Files (x86)\Intel\Intel(R) Management Engine Components\IPT         Move Down         C:\Python27         C:\Python27\scripts         C:\Program Files (x86)\SECCED\ILLINK_VG40                                                                                                    |         | C:\Program Files\PuTTY\                                           | Delete    |
| C:\Program Files (x86)\Intel\Intel(R) Management Engine Component<br>C:\Program Files\Intel\Intel(R) Management Engine Components\DAL<br>C:\Program Files (x86)\Intel\Intel(R) Management Engine Component<br>C:\Program Files\Intel\Intel(R) Management Engine Components\IPT<br>C:\Program Files\Intel\Intel(R) Management Engine Components\IPT<br>C:\Python27<br>C:\Python27<br>C:\Python27\scripts<br>NTRIES:<br>C:\Program Files (x86)\SECCED\ILINK_\G40<br>Edit text                                                                                                    |         | %SYSTEMROOT%\System32\OpenSSH\                                    |           |
| C:\Program Files\Intel\Intel(R) Management Engine Components\DAL<br>C:\Program Files (x86)\Intel\Intel(R) Management Engine Components<br>C:\Program Files\Intel\Intel(R) Management Engine Components\IPT<br>C:\Python27<br>C:\Python27<br>C:\Python27\scripts<br>NTRIES:<br>C:\Program Files (x86)\SECCED\ ILINK, \/640<br>Edit text                                                                                                    |         | C:\Program Files (x86)\Intel\Intel(R) Management Engine Component |           |
| C:\Program Files (x86)\Intel\Intel(R) Management Engine Component<br>C:\Program Files\Intel\Intel(R) Management Engine Components\IPT Move Down C:\Python27 C:\Python27 C:\Python27\scripts C:\Program Files (x86)\SECCEP\ II INK_\G40 Edit text                                                                                                    |         | C:\Program Files\Intel\Intel(R) Management Engine Components\DAL  | Move Up   |
| C:\Program Files\Intel\Intel(R) Management Engine Components\IPT C:\Python27 C:\Python27\scripts C:\Python27\scripts C:\Program Files (x86)\SECCED\ II INK_\640 Edit text                                                                                                    |         | C:\Program Files (x86)\Intel\Intel(R) Management Engine Component |           |
| DTHESE<br>THREE     C:\Python27       C:\Python27\scripts       NTRIES:       C:\Program Files (x86)) SECCED) II INK, \/640                                                                                                    |         | C:\Program Files\Intel\Intel(R) Management Engine Components\IPT  | Move Down |
| THREE     C:\Python27\scripts       NTRIES:     C:\Program Files (x86)\SECCEP)    INIK_\GA0                                                                                                    | D THESE | C:\Python27                                                       |           |
| NTRIES: C:) Program Eilos (x86)) SECCED) II INIK X/640                                                                                                    | THREE   | C:\Python27\scripts                                               |           |
| C. (Program Files (Xoo) (SEGGER (JLINN_V640                                                                                                    | NTRIES: | C:\Program Files (x86)\SEGGER\JLINK_V640                          | Edit text |
|                                                                                                    |         |                                                                   |           |
|                                                                                                    |         |                                                                   |           |
|                                                                                                    |         |                                                                   |           |
|                                                                                                    |         |                                                                   |           |
|                                                                                                    |         | ОК                                                                | Cancel    |
| OK Cancel                                                                                                    |         |                                                                   |           |

- 5. Click **OK** on each of the open windows to save the new variable paths.
- 6. You're all set!

ADD